## Návod pro základní instalaci Windows XP nového počítače:

- Nastavte si v Biosu počítače bootování v následujícím pořadí do něho se dostanete tak že ihned po zapnutí počítače stiskněte tlačítko DEL. Vyhledejte nastavení pořadí Bootování. Při zapojení nové desky od výrobce je pořadí zpravidla již nastaveno.
  - A: CD ROM B: HDD
  - 2. Vložte instalační CD windows XP (home, nebo professional) do Vašeho CD-ROMu
  - Po startu zapnutí počítače se provede základní test BIOSU… a objeví se hláška - Libovolnou klávesou spustíte systém z disku CD….. Poté stiskněte libolnou klávesnu – např. ENTER … Začne se ihned instalace WINDOWS XP z vašeho instalačního CD.
  - Čekejte do naběhnutí modrého okna a zobrazení -Instalační program systému Windows XP Professional (Home) A dole na liště se zobrazí ENTER= Pokračovat R=Opravit F3=Konec
  - 6. Zde stiskněte ENTER pro pokračování poté se zobrazí obsah Licenční smlouvy Systému windows. Po jeho přečtení stiskněte funkční klávesu F8 a v dalším okně pak ENTER pro Nainstalování systému do Vašeho pevného disku. Poté se ihned objeví Další okno s rozvrhem pevného disku – jeho současný stav… Zde odklepněte opět ENTER.- provede se tak kontrola pevného disku a začnou se kopírovat vlastní instalační soubory z CD-ROMU do pevného disku.
  - 7. Po okopírování instalačních souborů se automaticky bez Vašeho zásahu provede Restart počítače . Poté instalace již naběhne v grafické podobě a začne odpočítávání Cca 39minut a dolů.....
  - Po cca 6 minutách a zobrazení zbývajících 33minut se zobrazí okno s nastavením a Volbou <Zpět Další> Zde klikněte již pomocí myši levým tlačítkem na volbu Další>
  - 9. V následujícím okně vložte jméno Vašeho počítače například Karel . Jméno Organizace nemusíte vyplňovat. Dále klikněte na Další> Objeví se stránka , kde budete zadávat 25místní kód Produkt Key Ten naleznete v dolním rohu Vašeho certifikátu pravosti u Vašeho windows XP.. 25místní kód je rozdělen do 5ti skupin po 5ti číslech nebo písmen. Při zadávání není důležitá velikost písmen. Po zadání klikněte opět na tlačítko Další> Poté se objeví další okno a vy můžete zadat Název počítače např. Karel . Poté odklepněte Další> Poté můžete překontrolovat v dalším okně datum a čas a časové pásmo a poje případném opravení odklepněte Další> . Začíná pokračování instalace a další odpočítávání 32minut a dolů.
  - 10. V dalším okně Nastavení sítě nechte defaultně zatržené typické nastavení a klikněte Na Další>. V dalším okně doporučuji nastavit pracovní skupinu s názvem SKUPINA. Klikněte na Další> Dále proběhne již konečná instalace a další restart počítače.
  - 11. Po restartu již můžete vyjmout instalační CD z mechaniky CD-ROM.
  - Dále se objeví okno s nastavením rozlišení. Zde klikněte na OK a v dalším okně opět na OK.
  - 13. V adalším okně klikněte vpravo dole na Další =>. Poté zatrhněte Zelenou fajfku zapnout ochranu počítače pomocí automatických aktualizací.
  - 14. V dalším okně klikněte na Přeskočit >>
  - 15. Dále u OEM verze Windows klikněte buď na ANO aktivování systému windows přes internet pokud máte v počítači již síťovou kartu, kterou Windows znají. Pokud toto nevíte a nejste zatím automaticky připojeni na internet, klikněte na Ne - a budete vyzváni k aktivaci windows OEM příšte.. Aktivaci musíte provést v následujích 30ti dnech, jinak se zablokují do aktualizace. Windows typu Corporate aktivaci nevyžadují – ty používají např. školy.
  - 16. Dále klikněte na Další ->.

- 17. V dalším nadefinujte alespoň jednoho uživatele v políčku Vaše jméno: Například: Karel Novák a klikněte na další => . Poté doběhne instalace a naběhne již základní windows. Windows máte již nainstalovány.
- 18. Následuje doporučení pro vytvoření datového adresáře , kam by se ukládali Vaše data. Standardně jsou data ukládány do adresáře c:\ documents and Settings \Karel Novák\ dokumenty. Doporučuji Vám změnit toto na například c:\data\dokumenty, kde bude možné jednodušeji vyhledávat Vaše data a hlavně standardní viry, které znají cestu k datům standardního nastavení c:\ documents and Settings \Karel Novák .... nebudou moci snadno napadnout Vaše data v námi doporučené variantě c:\data\dokumenty....
- 19. Pokud již máte otevřené okno START a v pravo nahoře vidíte Dokumenty, najeď te myší na nápis dokumenty a klikněte na něj pravým tlačítkem na myši. Objeví se menu, kde dole najdete vlastnosti. Klikněte na ně již levým tlačítkem na myši.
- 20. Uprostřed máte Cíl: a navoleno c:\documents and Settings\Karel Novák\Dokumenty. Přepište je na c:\data\dokumenty a klikněte na OK. V dalším okně potvrďte ANO.a ještě jednou ANO.
- 21. Pod adresář C:\data\doporučuji přesměrovat veškerá data výhodné pro zálohování a jednoduchá orientace ve vašich pracovních datech..
  Například: emaily Outlook expressu ...... c:\data\mail

| nail |
|------|
| st   |
| oto  |
| р3   |
| p4   |
| loh  |
|      |

22. Dále doporučuji zapnout na dolní liště panel nástrojů – Snadné spuštění. Klikněte pravým tlačítkem na myši na dolní lištu a v menu pak na panely nástrojů a zatrhněte panel: Snadné spuštění.

Přeji Vám mnoho Šťastných chvil strávené u Vašeho počítače. !!!